## Содержание

| Вход в систему электронного документооборота «Тезис» | 2 |
|------------------------------------------------------|---|
| Вход невозможен                                      | 2 |
| Уведомления на почту                                 | 3 |

Главная > Цифровые сервисы > СЭД Тезис > Вход в СЭД Тезис

## Вход в систему электронного документооборота «Тезис»

- Запустить любой браузер (Google Chrome, Firefox, Opera и т.д.);
- На сайте НГТУ в верхнем правом углу нажать «Войти → Система электронного документооборота»;

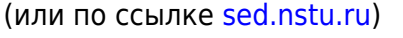

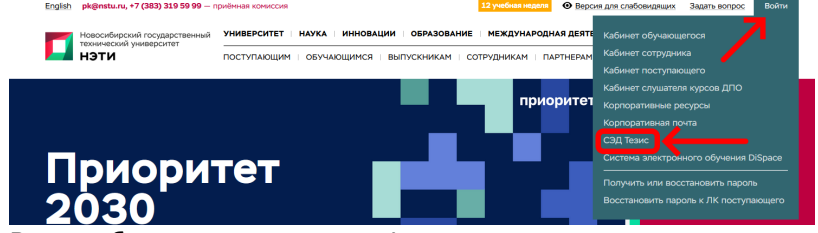

3. В окне браузера появится форма ввода логина и пароля;

Каждому пользователя НГТУ присвоен корпоративный почтовый адрес для входа в систему.

- В СЭД Тезис в поле логина введите полностью свой логин (например m.orlov@corp.nstu.ru).
- Пароль введите такой же, как и у единой учетной записи (от корп почты, личного кабинета сотрудника и т.д.);
- Нажимаем кнопку Войти;

## Вход невозможен

Внимание! Если вам при входе в Тезис вышло сообщение «Вход невозможен», то:

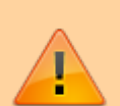

С 15.05.2024 в соответствии с распоряжением теперь пароли нужно менять раз в 180 дней, они будут сбрасываться автоматически. Войдите в свой Личный кабинет сотрудника и проверьте, возможно вам пришло время сменить пароль на новый. После смены пароля вход в Тезис станет возможным с новым паролем.

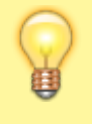

Вопросы по работе Тезис tezis@ciu.nstu.ru

## Уведомления на почту

Внимание! Для работы с системой Тезис необходимо, проверять свой корпоративный почтовый ящик. Это требуется для своевременного ознакомления с уведомлениями (например, о поставленной Вам задаче / о запланированном совещании / обработанной заявке и др.), которые будут поступать на Вашу корпоративную почту.

Если Вы не создавали ящик корпоративной почты, то прочтите инструкцию по ссылке → Корпоративная почта НГТУ

После входа в систему, пользователь попадает на главный экран. Уведомления о назначенных задачах и т.д. поступают не только на корпоративную почту, но и отображаются справа и снизу в области уведомлений. С необходимыми инструкциями пользователя по работе в системе можно ознакомиться в одноименном разделе, нажав сверху кнопку

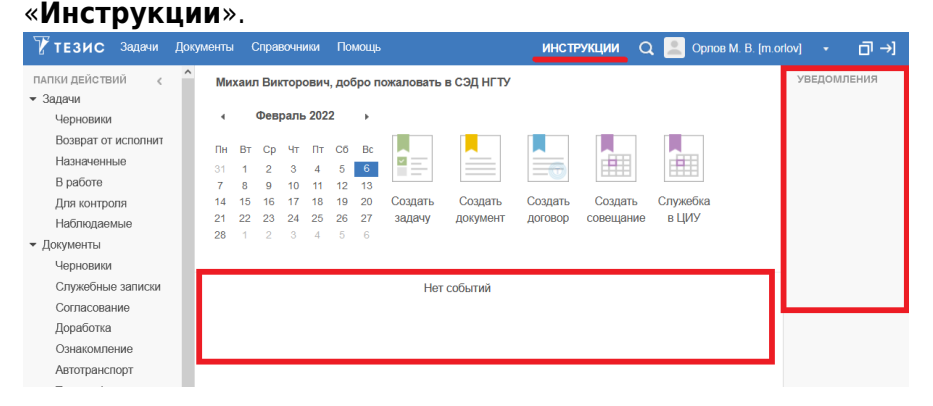

Чтобы не пропустить важные оповещения и события, вы можете использовать мобильное приложение «**Mobile Outlook**» для корпоративной почты, на которую приходят уведомления от СЭД Тезис. Подробнее по ссылке: Mobile Outlook

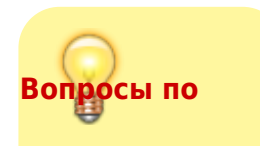

4/4

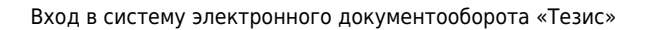

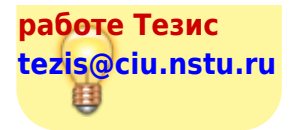

From: https://kb.nstu.ru/ - База знаний НГТУ НЭТИ

Permanent link: https://kb.nstu.ru/tezis:how\_login\_in\_tezis?rev=1738586291

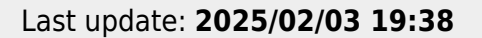

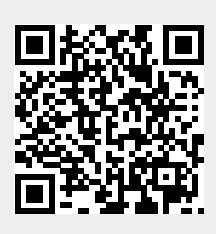